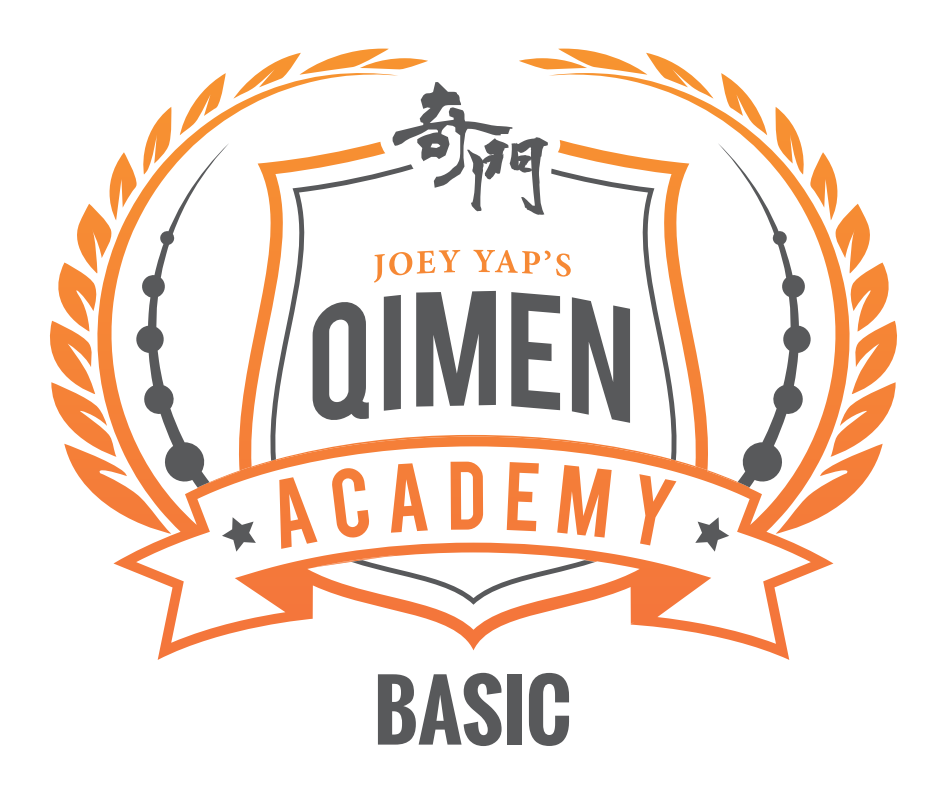

# **ENROLLMENT GUIDE**

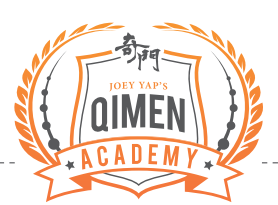

## STEP 1

Go to http://jya.masteryacademy.com/p/qma-basic

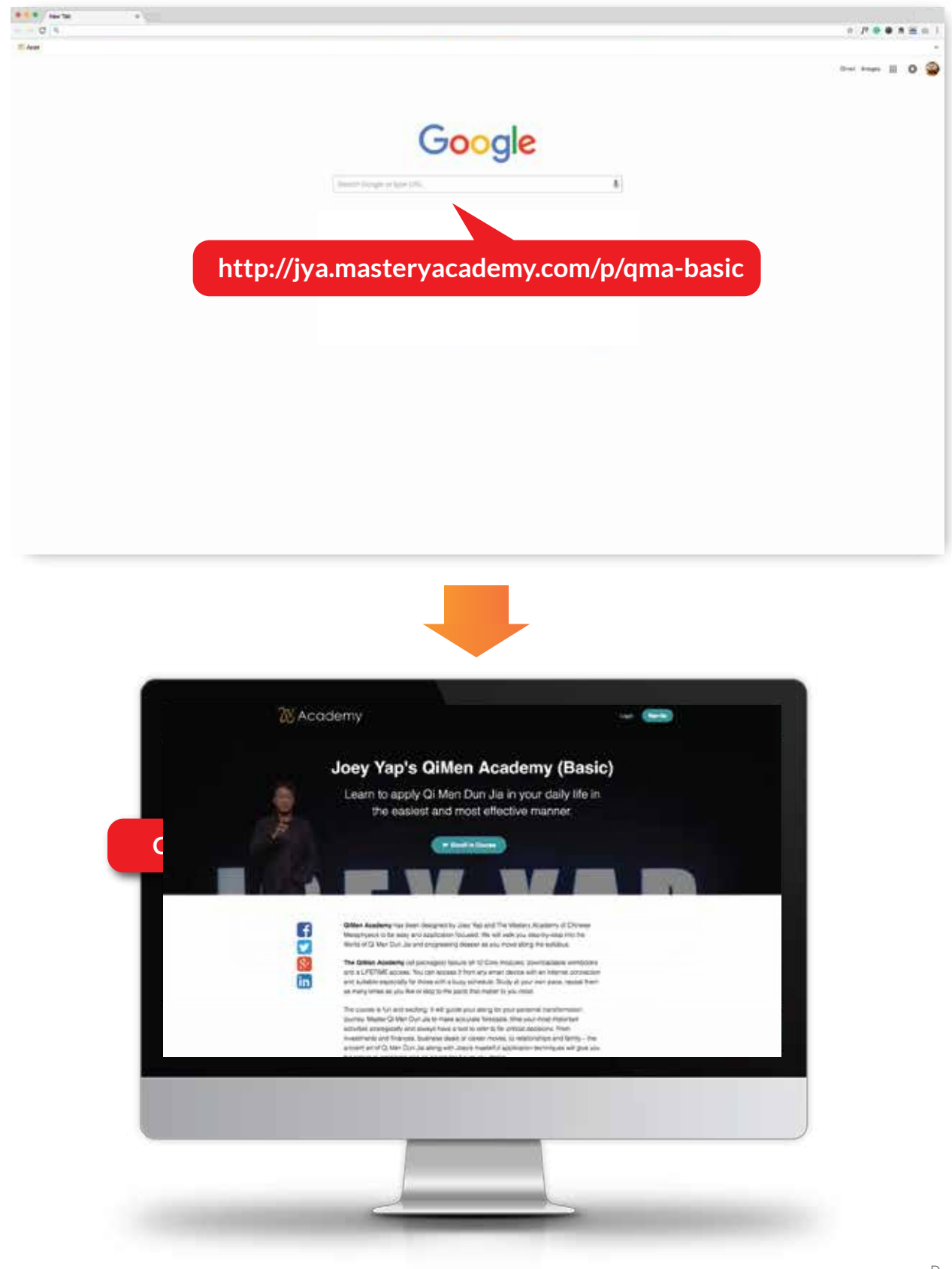

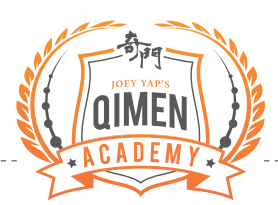

## STEP 2

Scroll down and select your payment plan.

# Get started now!

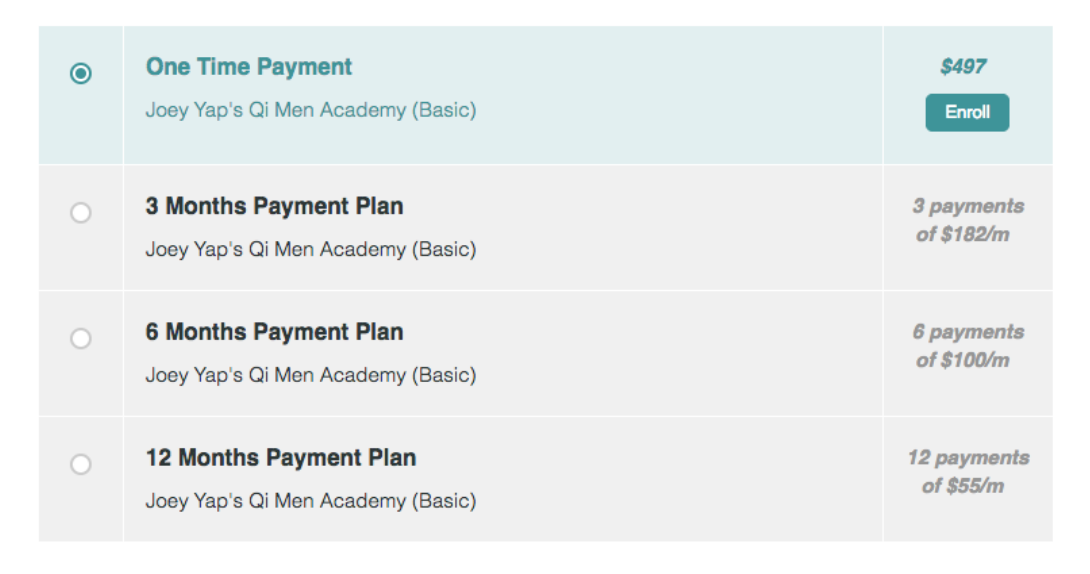

Enroll in Course

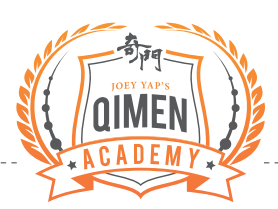

#### STEP 3

Enter your email address at Account Information. Note: If you are an existing Teachable user, key in the email address that you are currently using.

|     | 🕅 Academy                                                                                                    |
|-----|----------------------------------------------------------------------------------------------------|
|     | 1 Salect Colinse > D Camplete Purchase                                                                                                    |
|     | Order Summary                                                                                                    |
|     | One Time Payment - Joey Yep's Di 5407<br>Wen Academy                                                                                                    |
|     | Add Cospon                                                                                                    |
|     | TOTAL USD \$497                                                                                                    |
|     | Account Information                                                                                                    |
|     | Email Address                                                                                                    |
|     | Rather & Klark Dis. (201                                                                                                    |
| l ( | Enter your email address here                                                                                                    |
|     | CREDIT CARD O RAYPAL                                                                                                    |
|     | Card Number                                                                                                    |
|     | 12281 12281 12281 1228                                                                                                    |
|     | Expiration Date                                                                                                    |
|     | MALEN CONTRACTOR                                                                                                    |
|     | Country 20 Cose                                                                                                    |
|     | Manyon E MANYI                                                                                                    |
|     |                                                                                                    |
|     | Reveal in Courses                                                                                                    |
|     | An ensuring the space is an end of the strength of the strength of the strengt |
|     | <ul> <li>Participant J.P. Academy C. Nett, or Data S.P. Nacy, Prints.</li> </ul>                                                                                                    |
|     |                                                                                                    |
|     | © JY Academy                                                                                                    |

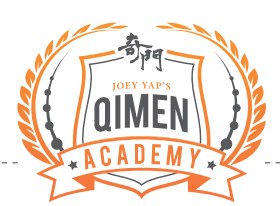

## STEP 4

At Payment Information, select your payment option of Credit Card or PayPal. Complete the required information for the transaction to succeed.

|     | 1 Beleet Garrier > 😨          |                  |           |   |  |
|-----|-------------------------------|------------------|-----------|---|--|
|     | Order Summary                 |                  |           |   |  |
|     | One Time Payme<br>Wen Acadomy |                  | \$407     |   |  |
|     |                               |                  |           |   |  |
|     | TOTAL                         |                  | uso \$497 |   |  |
|     | Account Information           |                  |           |   |  |
|     |                               |                  |           |   |  |
| _   |                               |                  |           | _ |  |
|     | Payment Information           | ntrypies psystem |           |   |  |
|     | CREDIT CARD                   | O PRYPAL         |           |   |  |
|     | Card Namber                   |                  |           |   |  |
|     | and other server (server)     |                  |           |   |  |
|     | Expiration Date               | CVC Code         |           |   |  |
|     | Chullen                       | Zin Conta        |           |   |  |
|     | Malaysia                      | 1 307-10         |           |   |  |
|     |                               |                  |           |   |  |
|     |                               |                  |           |   |  |
|     | oct proforme                  | d                | ont ontic |   |  |
| Sei | ect preferre                  | u payn           |           |   |  |
|     |                               |                  |           |   |  |
|     |                               |                  |           |   |  |
|     |                               |                  |           |   |  |

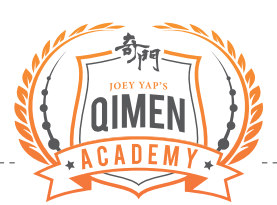

## STEP 5

Ta-da! Now, you are enrolled and ready to roll with us.

| Category: All+ Author: All+        |                         | Perference | q |
|------------------------------------|-------------------------|------------|---|
| Jony Yagi's Gi Men Asademy<br>Babe |                         |            |   |
| G /Y Acedeny                       | kun di ka<br>Pang bilip |            |   |
|                                    | _                       |            |   |
|                                    |                         |            |   |